### **Table of Contents**

| Pendahuluan                      | 1.1 |
|----------------------------------|-----|
| Daftar Istilah                   | 1.2 |
| Daftar Isi                       | 1.3 |
| Pengantar Program Uji Kompetensi | 1.4 |
| Tata Cara Login                  | 1.5 |
| Mendaftar                        | 1.6 |
| SJT                              | 1.7 |
| Studi Kasus                      | 1.8 |
| Simulasi Coaching dan Wawancara  | 1.9 |

### Pendahuluan

Uji Kompetensi merupakan proses pengukuran dan penilaian terhadap kompetensi teknis, manajerial, dan sosial kultural dari pegawai aparatur sipil negara pada JF Guru, JF Pamong Belajar, JF Pengawas Sekolah dan JF Penilik.

### Ruang Lingkup Uji Kompetensi

- Uji Kompetensi perpindahan dari jabatan lain dan uji kompetensi pengangkatan kembali ke dalam JF Guru, JF Pamong Belajar, JF Pengawas Sekolah, atau JF Penilik.
- Uji Kompetensi kenaikan jenjang jabatan bagi JF Guru, JF Pamong Belajar, JF Pengawas Sekolah, atau JF Penilik

### Tujuan Uji Kompetensi

Penyelenggaraan Uji Kompetensi JF Guru, JF Pamong Belajar, JF Pengawas Sekolah, dan JF Penilik bertujuan untuk:

- Mengukur dan menilai kesesuaian kompetensi PNS yang akan diangkat ke dalam JF Guru, JF Pamong Belajar, JF Pengawas Sekolah, atau JF Penilik melalui perpindahan jabatan lain dan pengangkatan kembali terhadap standar kompetensi masing-masing JF yang dituju.
- Mengukur dan menilai kompetensi yang dimiliki oleh JF Guru, JF Pamong Belajar, JF Pengawas Sekolah, atau JF Penilik guna menentukan kelayakan yang bersangkutan untuk naik ke jenjang satu tingkat lebih tinggi.

### Landasan Hukum

- 1. Peraturan Pemerintah Nomor 17 Tahun 2020 tentang Perubahan atas Peraturan Pemerintah Nomor 11 Tahun 2017 tentang Manajemen Pegawai Negeri Sipil.
- 2. Peraturan Menteri Pendidikan, Kebudayaan, Riset, dan Teknologi Nomor 28 Tahun 2021 tentang Organisasi dan Tata Kerja Kementerian Pendidikan, Kebudayaan, Riset, dan Teknologi.
- 3. Peraturan Menteri Pendayagunaan Aparatur Negara dan Reformasi Birokrasi Nomor 1 Tahun 2023 tentang Jabatan Fungsional.
- 4. Perdirjen 2626/B/HK.04.01/2023 Tahun 2023 tentang Model Kompetensi Guru.

## Persyaratan Peserta Uji Kompetensi Kenaikan Jenjang Jabatan (UKKJ)

- 1. Menduduki pangkat tertinggi pada setiap jenjang JF
- 2. Menandatangani pakta integritas
- 3. Memenuhi angka kredit kumulatif kenaikan jenjang jabatan fungsional tertentu
- 4. Memiliki nilai prestasi kerja paling kurang bernilai baik dalam 1 (satu) tahun terakhir

### Persyaratan Peserta Uji Kompetensi Perpindahan Jabatan Lain (UKPJL) dan Uji Kompetensi Pengangkatan Kembali

- 1. Berstatus sebagai PNS
- 2. Berijazah paling rendah Sarjana (S-1) atau Diploma Empat (D-IV) dan sesuai dengan kualifikasi akademik atau pendidikan yang dibutuhkan

- 3. Berusia paling tinggi saat pendaftaran:
- 4. 52 tahun untuk JF ahli pertama dan ahli muda
- 5. 54 tahun untuk JF ahli madya
- 6. 59 tahun untuk JF ahli utama bagi PNS yang telah menduduki JPT
- 7. 59 tahun tahun bagi pengangkatan kembali ke dalam JF Guru dan JF Pamong Belajar
- 8. 64 tahun bagi pengangkatan kembali ke dalam JF Pengawas Sekolah dan JF Penilik
- 9. Ketersediaan lowongan kebutuhan JF pada jenjang jabatan yang akan diduduki pada satuan pendidikan atau unit kerja yang dituju
- 10. Memiliki nilai prestasi kerja paling kurang bernilai baik dalam 2 (dua) tahun terakhir. Bagi calon peserta uji kompetensi untuk pengangkatan kembali ke dalam JF Guru, JF Pamong Belajar, JF Pengawas Sekolah, dan JF Penilik memiliki nilai prestasi kerja paling kurang bernilai baik dalam 1 (satu) tahun terakhir.

### **Daftar Istilah**

#### 1. Admin Pusat

Admin Pusat adalah admin yang berasal dari institusi kementerian seperti KEMENDIKBUDRISTEK, KEMENAG, dll.

#### 2. Admin PROGRAM BGP/BBGP

Admin Program BGP/BBGP adalah admin yang berasal dari masing-masing BGP/BBGP dan bertugas untuk menambahkan admin lain yang berperan sebagai Admin Verval BGP/BBGP.

#### 3. ASSESOR

Assesor adalah orang yang bertugas untuk menilai dan bertanya kepada peserta pada saat sesi tanya jawab

#### 4. ADMIN VERVAL BGP/BBGP

Admin Verval BGP/BBGP adalah admin yang berasal dari masing-masing BGP/BBGP dan bertugas untuk melakukan verval dan validasi pada ajuan berkas pendaftaran peserta.

#### 5. ADMIN PROGRAM DINAS PENDIDIKAN

Admin Program Dinas Pendidikan adalah admin yang berasal dari masing-masing Dinas Pendidikan Provinsi atau Kab/kota dan bertugas untuk menambahkan admin lain yang berperan sebagai Admin Verval BGP/BBGP.

#### 6. ADMIN UJI KOMPETENSI DINAS PENDIDIKAN

Admin Program Dinas Pendidikan adalah admin yang berasal dari masing-masing Dinas Pendidikan Provinsi atau Kab/kota dan bertugas untuk mengusulkan peserta sasaran.

#### 7. SJT

SJT Singkatan dari *Situational Judgement Test* adalah sebuah tes dimana peserta akan diminta untuk memilih salah satu dari beberapa opsi jawaban yang dianggap paling tepat dari soal yang ditanyakan.

#### 8. STUDI KASUS

Studi Kasus adalah sebuah tes dimana peserta akan diminta untuk memilih salah satu dari beberapa opsi jawaban yang dianggap paling tepat dari sebuah kasus yang di sediakan.

#### 9. SIMULASI COACHING dan WAWANCARA

Simulasi *Coaching* dan Wawancara adalah sebuah mekanisme dimana peserta akan diminta untuk melakukan semulasi pembelajar dan diikuti oleh sesi tanya jawab antara peserta dengan asessor.

### Summary

- Pendahuluan
- Daftar Istilah
- Daftar Isi
- Pengantar Program Uji Kompetensi
- Tata Cara Login
- Mendaftar
- SJT
- Studi Kasus
- Simulasi Coaching dan Wawancara

### Program Uji Kompetensi Kenaikan Jenjang Jabatan

Uji Kompetensi Kenaikan Jenjang Jabatan merupakan sebuah sistem yang dibuat untuk mengakomodir sertifikasi Kenaikan jenjang jabatan fungsional guru dan pengawas.

### Program Uji Kompetensi Perpindahan Jenjang Jabatan

Uji Kompetensi Perpindahan Jenjang Jabatan merupakan sebuah sistem yang dibuat untuk mengakomodir sertifikasi perpindahan Guru, Pengawas, Penilik dan Pamong.

### Tata Cara Login

- 1. Buka Laman https://ujikompetensi.kemdikbud.go.id/ pada perangkat anda
- 2. klik tombol masuk yang ada pada pojok kanan atas

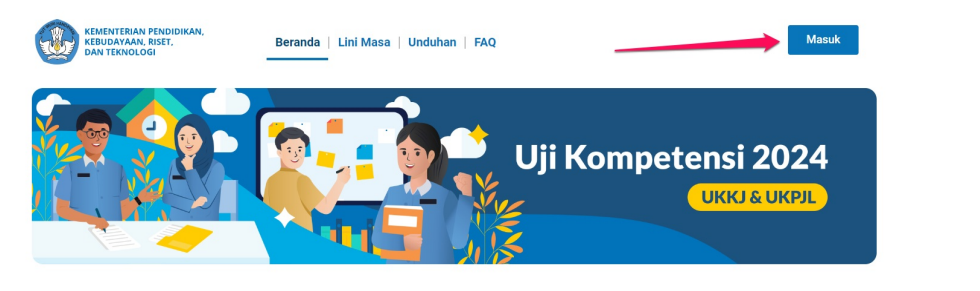

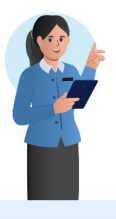

#### Apa itu Uji Kompetensi ?

Uji Kompetensi merupakan proses pengukuran dan penilaian terhadap kompetensi teknis, manajerial, dan sosial kultural dari pegawai aparatur sipil negara pada JF Guru, JF Pamong Belajar, JF Pengawas Sekolah dan JF Penilik.

#### Ruang Lingkup Uji Kompetensi

Uji Kompetensi perpindahan dari jabatan lain dan uji kompetensi pengangkatan kembali ke dalam JF Guru, JF Pamong Belajar, JF Pengawas Sekolah, atau JF Penlilk.
Uji Kompetensi kenaikan jenjang jabatan bagi JF Guru, JF Pamong Belajar, JF Pengawas Sekolah, atau JF Penlilk;

3. Masukkan email dan password

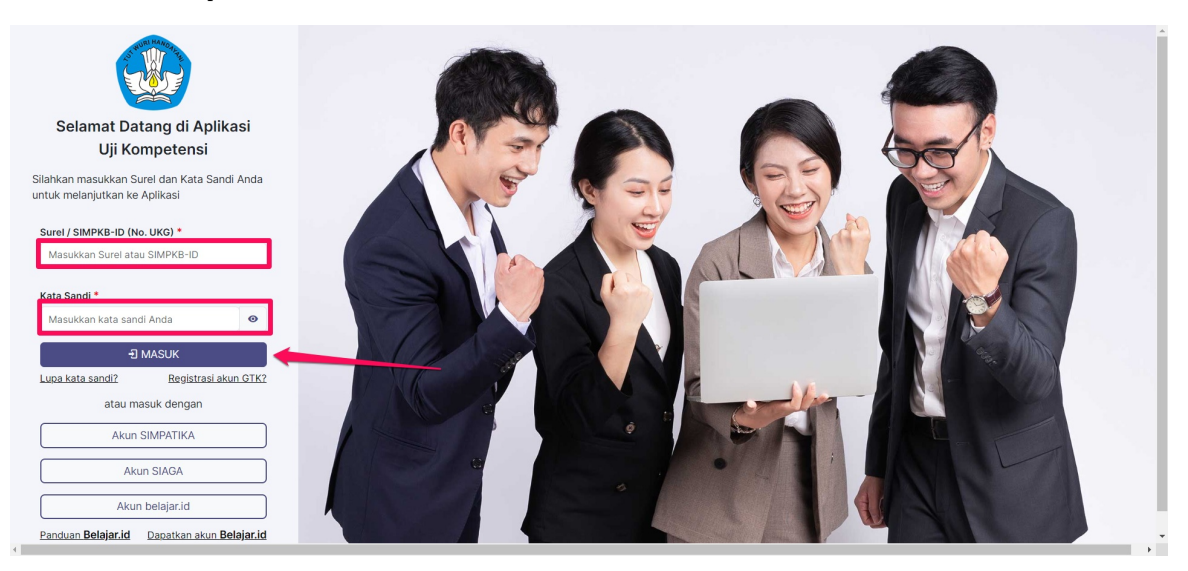

4. Berhasil Login dan masuk ke halaman beranda aplikasi

### Mendaftar

- 1. Masuk ke dalam aplikasi Uji Kompetensi.
- 2. akan muncul pop up konfirmasi untuk peserta mengikuti Uji Kompetensi.
- 3. Lakukan konfirmasi pendaftaran.

| O Romoto                                                                                                    |
|----------------------------------------------------------------------------------------------------|
| Opel Filihan Frogram Uji Kompetensi:       Uji Kompetensi Kenaikan Jabatan untuki Guru Pertama ke Muk-       O     Tahap II       O     Pendaftaran uji Kompetensi kenaikan jebatan untuk guru pertama muda Tahap II       TIDAK MENDIKUTT |

- 4. klik card Biodata Diri.
- 5. isikan semua data-data yang diperlukan.
- 6. unggah semua berkas-berkas yang dibutuhkan.

| Uji Kompetensi Kenaikan Jabatan<br>Guru PNS Pertama ke Muda | Pelatihan                                                                                                    |                       |                    |                  |   |
|-------------------------------------------------------------|----------------------------------------------------------------------------------------------------|-----------------------|--------------------|------------------|---|
| 🕆 Beranda                                                   | Dokumen Penting                                                                                                    |                       |                    | ^                |   |
| Apuso Bernas<br>Biodata Dei                                 | Salinan Asii SK Kenaikan Pangkat Periode April 2023<br>Salinan Asi SK Kenaikan Pangkat Periode April 2023                                                                                                    | status<br>Geturn      | Akai<br>BALIHAT    | 1 UNGGAH         | 1 |
| g b ke Apikasi SMPKB                                        | Salinan Asil SK Jabatan Terakhir<br>Salam Asil SK Jabatan Terakhir                                                                                                    | Beian                 | Aksi<br>BCDAT      | 1 UNGGAH         |   |
|                                                             | Salinan PAK April 2023 (III/C untuk Pertama ke Muda)<br>Salinan PAK April 2023 (III/C untuk Pertama ke Muda)                                                                                                    | status<br>Beturn      | Aksi<br>BELIHAT    | AND<br>1 UNGGAH  |   |
|                                                             | Penilaian Prestasi Kerja 2021 Penilaian Prestasi Kerja 2021 Penilaian Prestasi Kerja mengahan dakumen penilaian kerja pegawai yang rutin dan wajb disikan oleh PHS untuk mengahar tungin PHS berangkutan.                                      | Tintes<br>Tinte weath | Aksi<br>IBCIIAT    | Alsi<br>UNGGAH   |   |
|                                                             | Penilaian Prestasi Kerja 2022 Penilaian Prestasi Kerja 2022 Penilaian Prestasi Kerja mengahan dakumen penilaian kerja pegawai yang rutin dan wajb disikan oleh PMS untuk menguhar lungia PMS bersanglutan.                                     | Table webb            | Aksi<br>Øslihat    | Atsi<br>± UNDGAH |   |
|                                                             | Pakta Integritas Uji Kompetensi<br>Bala pender (crash Pakta Integritas bahwa berkari doturne yang diserakkan dapat<br>dipertenggangkaka Integritas dan dahudi meterua (Fp10.000 dan ditandaragen: Unia<br>tempine pakta dangk Vala seba di ala | Status<br>Beaut       | Akul<br>(B),(IHA?) | ANI<br>1 UNGGAH  |   |

7. setelah semua data dan dokumen yang dibutuhkan sudah dilengkapi, pastikan status berubah menjadi ceklis hijau.

#### 8. klik menu **beranda**.

9. klik kirim berkas.

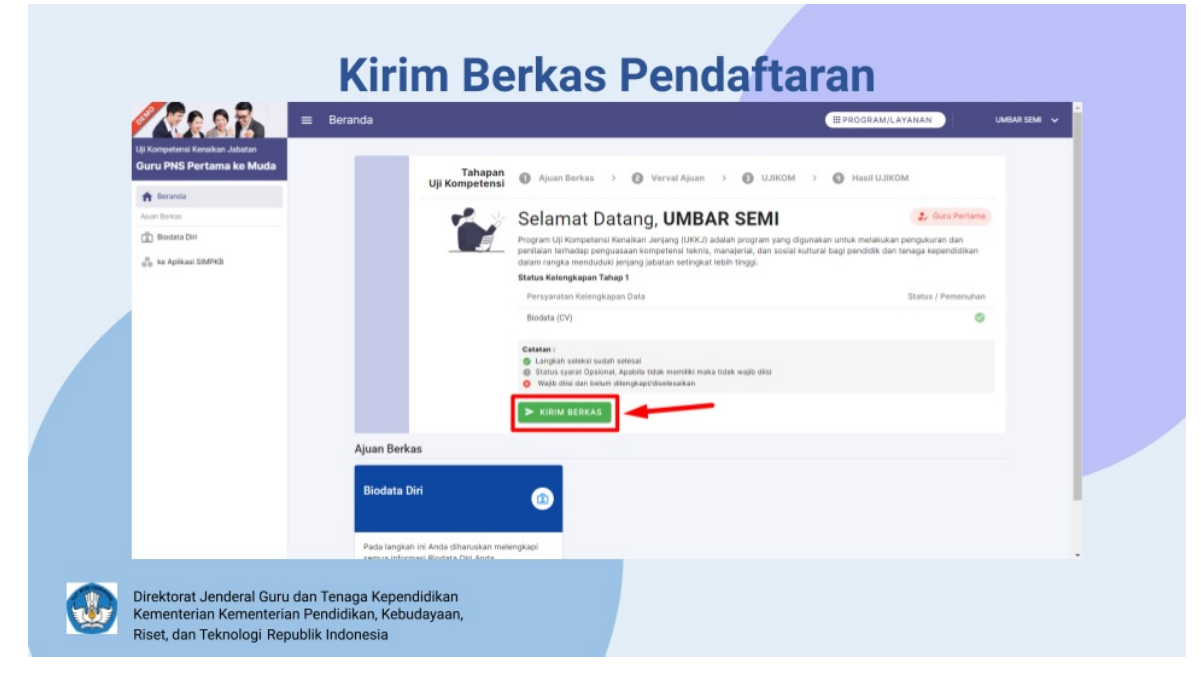

10. lakukan konfirmasi pengiriman dan selesai.

### Situational Judgmend Test (SJT)

- 1. Masuk ke dalam aplikasi Uji Kompetensi.
- 2. cek pada card SJT jadwal dan lokasi untuk melakukan SJT.

| <u> </u>                                                                                                    |                                                        | Beranda                                                                                                    |                                                                                                    | ENTIN T AQUSTINA 🗸 🗸                                                       |  |
|----------------------------------------------------------------------------------------------------|--------------------------------------------------------|----------------------------------------------------------------------------------------------------|----------------------------------------------------------------------------------------------------|----------------------------------------------------------------------------|--|
| Selamat Datang di<br>Uji Kompetensi<br>Jenjang (UKKJ)                                                                                                    | Aplikasi<br>Kenaikan<br>)                              |                                                                                                    | Selamati Anda dinyatakan lolos seleksi tahap 1 atau seleksi ven dengan baik untuk tahap selanjutnya agar bisa meraih hasil yan | val berkas, sekarang saatnya untuk mempersiapkan diri<br>g lebih baik lagi |  |
| Boranda Modul Tanag 2     Sinuation     Sinuation | al Judgment Test<br>Coaching dan W<br>Del<br>si ShMPKB | Daftar Modul Tahap 2<br>Situational Judgment<br>SJT<br>Jackeni 20 Maret 2023 puku<br>Toleransi keterlambatan 30 n<br>Daftar Modul Tahap 1 | Terimatash<br>Rest ©<br>Re.09 wis<br>Init                                                                                      |                                                                            |  |
| Direktorat Jen                                                                                                    | deral Guru dan Ti                                      | Biodata Diri<br>Pada langkah ini Anda diharu<br>semua informasi Biodata Diri<br>enaga Kependidikar                                        | (2)<br>kan melengkapi<br>nda                                                                                                   |                                                                            |  |

- 3. klik card SJT.
- 4. Baca pakta integritas dan lakukan konfirmasi.
- 5. setelah masuk ke LMS, baca panduan pengerjaan dengan seksama

|                  | LMS Demo Situational Judgment Test                                                                                                    | ENTIN T AGUSTINA |
|------------------|----------------------------------------------------------------------------------------------------|------------------|
|                  | Uji Kompentensi Kenaikan Jabatan<br>Guru                                                                                                    |                  |
|                  | <ul> <li>Pada tes ini, Anda akan dihadapkan dengan <b>78 soal pilihan ganda</b> yang berisi situasi-situasi yang Anda hadapi pada saat menjatankan tugas sebagai Guru.</li> <li><b>Pilihah satu dari 4 pilihan</b> yang disajikan pada seriap soal, yang menurut Anda paling efektif untuk menghadapi situasi-situasi tensebut.</li> <li>Anda dipetolehkan untuk memilih soal yang Anda anggap lebih mudah dan ingin Anda kepisan lebih dahudu selama waktu pengeripaan masih tenseda.</li> <li>Walda mengoripakan adahu <b>120 menut</b> untuk situ mi song Pintahikan pengningkan kathu yang akan mudai dintung mundu sejak Anda menulai untuk mengeripakan tes ini.</li> <li>Walda pengoripaan dimutal ketika Anda menydiki "<b>Mudai percobaar</b>" atau mudai mengeripikan.</li> <li>Pastikan kondisi di sekitar Anda adaan kendaan kondusif dan mendukung Anda untuk fokus mengeripikan soal tes ini.</li> </ul> |                  |
|                  | Selamat mengerjakani                                                                                                    |                  |
|                  | Jumilah percobaan yang diperbolehkan: 1                                                                                                    |                  |
|                  | Waktu pengerjaan: 2 jam                                                                                                    |                  |
|                  | Kerjatan kuis sekarang                                                                                                    |                  |
|                  | Anda masuk sebagai ENTIN I AGUSTINA (Keluar)                                                                                                    |                  |
| Dir<br>Ke<br>Ris | rektorat Jenderal Guru dan Tenaga Kependidikan<br>menterian Kementerian Pendidikan, Kebudayaan,<br>set, dan Teknologi Republik Indonesia                                                                                                    |                  |

6. pastikan semua sudah siap sebelum melakukan SJT.

7. baca soal dan pilih jawaban yang menurut anda paling sesuai.

- 8. jika soal sudah selesai dikerjakan dan waktu anda masih tersedia, cek kembali jawaban anda.
- 9. klik selesai jika anda sudah yakin dengan jawaban anda.

| -                                                                                           | LMS Demo Situational Judgment Test                                                                                                    | ENTIN T AGUSTINA |
|---------------------------------------------------------------------------------------------|----------------------------------------------------------------------------------------------------|------------------|
|                                                                                             |                                                                                                    |                  |
| <ul> <li>Pad</li> <li>Pilli</li> <li>And</li> <li>Wal</li> <li>Wal</li> <li>Past</li> </ul> | rter in Anda alam dihudagkan dengan <b>78 noal pilihan ganda</b> yang beniri ikuasi-ikuasi yang Anda hadapi pada saat menjalankan tugas sebagai Ganu,<br>daka satu dari 4 galbam yang disalipan dasi selagi sola yang menunit Anda pilipan pektifu turik turengikasi kutasi turebut.<br>a dipertorlehan untuk memilin sola yang Anda anggap belim mutah dan ingin Anda kerjalan lebih dahlu selama waktu pengrijaan mash tersedila.<br>In mengrijakan ndahi <b>120 meni</b> t untuk selami yang kata mengripikan ketuk ugang jakan mulai dihitung mundur sejak Anda memulai untuk mengrijakan tes ini.<br>Itu pengripikan disalim <b>120 menit</b> untuk selami yang kata mengripikan mulai dihitung mundur sejak Anda memulai untuk mengripikan tes ini.<br>Itu pengripikan disalim kesadaan konduali dan mendukung Anda untuk tokus mengripikan soal tes ini. |                  |
|                                                                                             | Selamat mengegialant                                                                                                    |                  |
|                                                                                             | Jumlah percobaan yang diperbolehkarc 1                                                                                                    |                  |
|                                                                                             | Waktu pengerjaan: 2 jam                                                                                                    |                  |
| Ring                                                                                        | kasan percobaan-percobaan sebelumnya                                                                                                    |                  |
| Kead                                                                                        | aan                                                                                                    | Ulasan           |
| Seles<br>Terku                                                                              | al<br>Inpul Kamis, 23 Maret 2023, 21:56                                                                                                    |                  |
|                                                                                             | Tidak ada lagi percobaan yang diperbolehkan                                                                                                    |                  |

### Studi Kasus (Guru dan Pengawas Muda-Madya)

- 1. Masuk ke dalam aplikasi Uji Kompetensi.
- 2. cek pada card Studi Kasus jadwal dan lokasi untuk melakukan Studi Kasus.

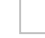

- 3. klik card Studi Kasus.
- 4. Baca pakta integritas dan lakukan konfirmasi.
- 5. setelah masuk ke LMS, baca panduan pengerjaan dengan seksama

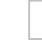

- 6. pastikan semua sudah siap sebelum melakukan Studi Kasus.
- 7. baca soal dan pilih jawaban yang menurut anda paling sesuai.
- 8. jika soal sudah selesai dikerjakan dan waktu anda masih tersedia, cek kembali jawaban anda.
- 9. klik selesai jika anda sudah yakin dengan jawaban anda.

# Simulasi Coaching & Wawancara (Guru dan Pengawas Madya-Utama)

- 1. Login kedalam aplikasi UKKJ.
- 2. cek jadwal anda pada card SCWW.

|                                                                         | ≡ Beranda                                                                | ENTIN T AQUSTINA 🗸                                                                                                    |
|-------------------------------------------------------------------------|--------------------------------------------------------------------------|----------------------------------------------------------------------------------------------------|
| Selamat Datang di Aplikasi<br>Uji Kompetensi Kenalkan<br>Jenjang (UKKJ) | Catatan :<br>O Langkah                                                   | :<br>Lah seleksi sudah selekal<br>carar finatana Arahibi take mamiliki mala titak walih ritici                                                                                                    |
| ft Beranda                                                              | O Wajib di                                                               | odisi dan belum dilengkapi/diselesaikan                                                                                                    |
| Modul Tahap 2                                                           | Sela                                                                     | Selamati Anda dinyatakan lolos seleksi tahap 1 atau seleksi verval berkas, sekarang saatnya untuk mempersiapkan diri<br>tengan baik untuk tahap selanjutnya agar bisa meraih hasil yang lebih baik lagi |
| Simulasi Coachino dan W                                                 | Teri                                                                     | Terimakasih                                                                                                    |
| Modul Tahap 1                                                           |                                                                          |                                                                                                    |
| Biodata Diri                                                            | Daftar Modul Tahap 2                                                     |                                                                                                    |
| 👸 ke Aplikasi SIMPKB                                                    | Situational Judgment Test                                                | Simulasi Coaching dan Wawa 📀                                                                                                    |
|                                                                         | Jadwai 20 Maret 2023 pukul 08:00 WIB<br>Toleransi keterlambatan 30 menit | 18 Jadwai 03 April 2023 (Slot 1) Pukul 08.00 -<br>10.00 WB<br>Toleransi keterlambatan 30 menit                                                                                                    |
|                                                                         | Daftar Modul Tahap 1                                                     |                                                                                                    |
|                                                                         | Biodata Diri                                                             |                                                                                                    |

- 3. klik card SCWW.
- 4. cek kembali jadwal anda sebelum melakukan Simulasi Coaching dan Wawancara.
- 5. hubungi nomer bantuan yang tertera jika anda mengalami kendala sebelum melakukan SCWW.
- 6. Jika anda sudah siap, klik tombol mulai wawancara.
- 7. baca kembali panduan pelaksanaan scww

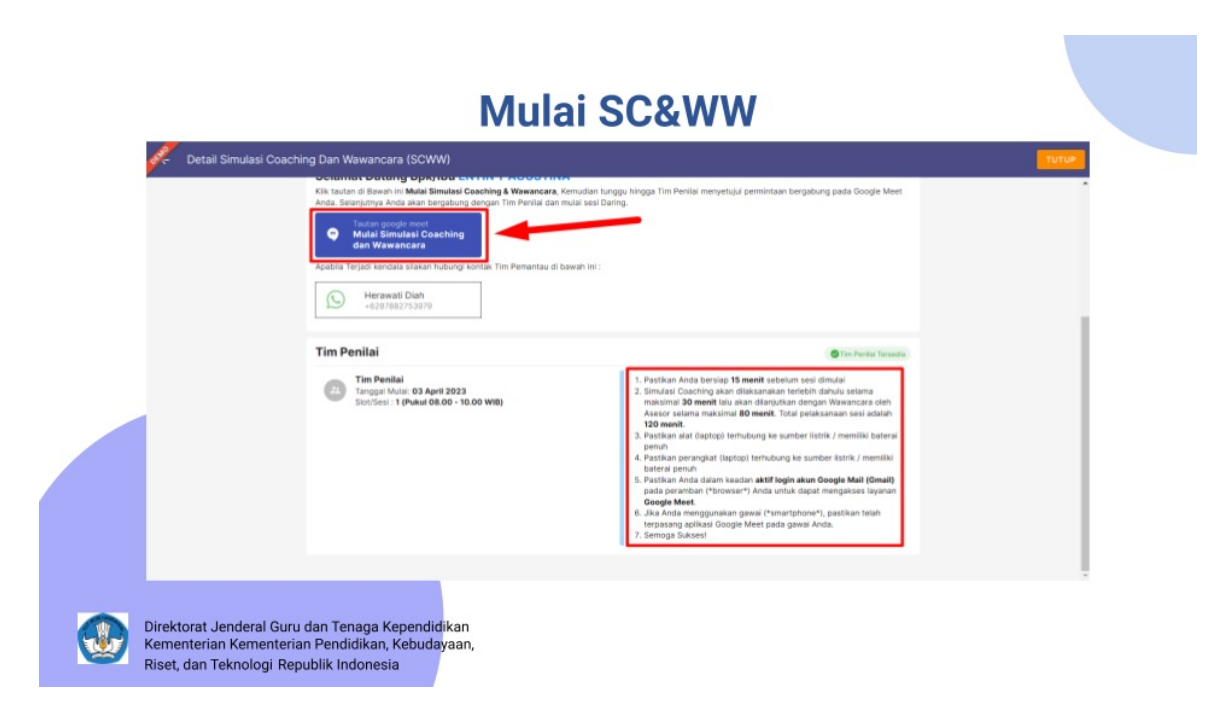

- 8. klik tombol untuk menuju ruang SCWW.
- 9. lakukan Simulasi Coaching dan Wawancara dengan Assesor yang sudah di tentukan.
- 10. jika sudah selesai anda bisa menutup menu SCWW dan menunggu hasil penilaian sesuai dengan jadwal yang sudah ditentukan.